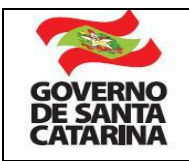

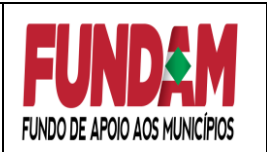

## DEVOLUÇÃO DE VALORES EXCEDENTES

Quando há valores excedentes dos convênios firmados entre as Prefeituras e o Fundo de Apoio aos Municípios - FUNDAM, estes valores devem ser devolvidos ao FUNDAM através de depósito identificado.

Ressalta-se que o FUNDAM foi incorporado pelo novo FUNDOSOCIAL através da Lei nº 18.334/2022.

## COMO FAZER PARA EFETUAR O DEPÓSITO IDENTIFICADO?

1º) Acessar o sítio da Secretaria de Estado da Fazenda www.sef.sc.gov.br
2º) Abrir o link **Tesouro Estadual**, no item **Depósitos, Cauções e Restituições de Tributos** clicar em **Depósito com identificação devido ao Estado**, em seguida **clique aqui para acessar** e em

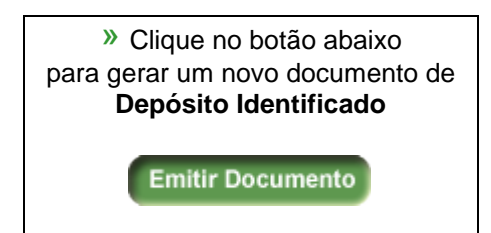

3º) Quando abrir o link do Depósito Identificado:

a) **DIGITAR** no campo Órgão o número <u>5288</u>, onde irá aparecer: <u>"5288-</u>

## Fundo Estadual de Promoção e Erradicação da Pobreza (Fundo Social) ";

b) **SELECIONAR** no campo **Banco**, o "**BANCO DO BRASIL S.A**";

c) **SELECIONAR** no campo **Conta Corrente** a conta de acordo com o seu respectivo programa orçamentário:

800.373-4 FUNDAM ACELERA ou 800.393-9 FUNDAM CAMINHOS.

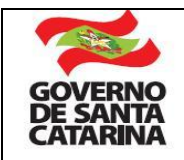

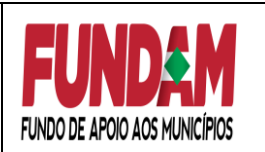

Obs.: A identificação do programa orçamentário ocorrerá por meio do site da Secretaria da Fazenda – SEF, através do link do Portal da Transparência do Poder Executivo do Estado de Santa Catarina:

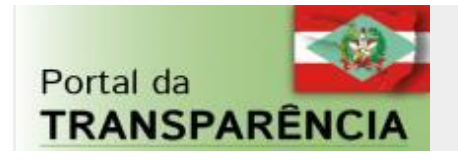

- Clicar no campo "DESPESA";
- SELECIONAR na lista disponível para consultas Convênios e Transferências o item "Transferências Obrigatórias e Voluntárias";
- REALIZAR por meio da Análise Detalhada a sua consulta selecionando o Período e Filtros desejados;
- Sugestão de filtro por "Documento Transferência" no qual deverá ser informado o número do seu convênio. Ex.: 2014TR000XXX.
- CLICAR na opção desejada para aparecer logo abaixo uma linha com a opção escolhida;
- DEVERÁ ser clicado na linha com a opção para abrir o detalhamento do documento.
- No detalhamento do documento deverá ser observado o item <u>Programa:</u> <u>"Caminhos do Desenvolvimento" ou "Acelera Santa Catarina".</u> Este é o campo que identificará qual o programa orçamentário foi empenhado o convênio e assim possibilitará escolher qual a conta deverá ser devolvido o saldo remanescente do convênio.

Programa: Caminhos do Desenvolvimento – Conta corrente: 800.393-9 Programa: Acelera Santa Catarina – Conta corrente: 800.373-4

d) DIGITAR no campo Finalidade – no mínimo – o seguinte:
 Devolução de valores excedentes do convênio FUNDAM Nº 201xTR00xxxxx Nota de Empenho Nº 201xNE000xxx Proposta de Trabalho Nº xxxx.

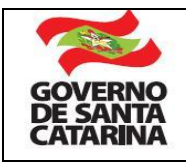

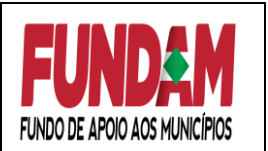

**Origem da Devolução**: 1) R\$ xxx,xx – Saldo após o resultado da Licitação; e R\$ xxx,xx – Rendimentos de Aplicação Financeira.

| Oraño                | 5288                                                                    |  |  |
|----------------------|-------------------------------------------------------------------------|--|--|
| Orgao                | 5288-Fundo Estadual de Promoção e Erradicação da Pobreza (Fundo Social) |  |  |
|                      |                                                                         |  |  |
| Banco                | BANCO DO BRASIL S.A 👻                                                   |  |  |
| Conta<br>Corrente    | Escolha a Conta para Depósito de acordo com o item 3º, c.               |  |  |
| Finalidade           | Preencher - Ver item 3º d                                               |  |  |
| Depositante          | com o Nome do Município                                                 |  |  |
| CPF/CNPJ             | o nº do CNPJ do Município                                               |  |  |
| Fone de<br>Contato   | o n º do telefone do funcionário responsável pelo depósito              |  |  |
| Valor do<br>Depósito | o valor que será depositado (Digite Vírgula p/ Centavos)                |  |  |
|                      |                                                                         |  |  |

4º) Após preenchidos todos os campos clicar em Inserir e imprimir o documento.

| Novo | In <u>s</u> erir |
|------|------------------|
|------|------------------|

5°) O número do Identificador Depósito/Transferência gerado deve ser informado no momento da transferência bancária do valor para o FUNDAM, conforme exemplificado abaixo.

| Agência         | 35823                                                    |
|-----------------|----------------------------------------------------------|
| Conta Corrente: | 800373-4 Identificador Depósito/Transferência: XXXXXX-X* |
| Valor Depósito: | 1,00                                                     |

\*O sistema gerará um número aleatório de depósito identificado que deverá ser informado no momento da transação bancária.

Atualizado p/ JS em 10/04/2023